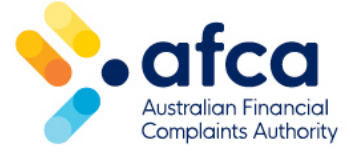

## How to access invoices and manage payments in the portal

This is a guide to accessing invoices and managing payments in the member portal.

You can access all your invoices and make payments in one location.

This includes paid and outstanding invoices, case and membership related fees such as membership renewals, user charges (complaint related) and external expert charges. Credit and debit card payment can also be made for any outstanding invoices.

## Accessing invoices

As a Billing Contact, you can access your outstanding invoices on your dashboard in the portal.

| Here's an overview of your tasks                                                                                                    |                                                           |                                                        |
|----------------------------------------------------------------------------------------------------|-----------------------------------------------------------|--------------------------------------------------------|
| REQUIRING ACTION                                                                                                    | OUTSTANDING INVOICES                                      | ALL ACTIVE COMPLAINTS                                  |
| Case related requests currently assigned to<br>you to review and respond to. Click the<br>arrow to view a list of requests requiring<br>action. | Click on the arrow to view all your outstanding invoices. | Click on the arrow to view all your active complaints. |
| <b>→</b>                                                                                                    | <b>→</b>                                                  | <b>→</b>                                               |

All other roles with access to invoices can view paid, overdue, outstanding and disputed invoices by following these steps:

- 1. Log in to the member portal.
- 2. Click on the **Invoices** tab.
- 3. Here, you can view and export a summary of your paid, overdue, outstanding and disputed invoices. You can also pay outstanding or overdue invoices and raise a

dispute. For details on how to dispute an invoice, refer to our guide on how to lodge an invoice dispute.

| >-afcc    | Col<br>only          |                    |            |                     |          | Home         | Help a  | nd Resources  | New    | ıs       | <b>4</b> 25  |
|-----------|----------------------|--------------------|------------|---------------------|----------|--------------|---------|---------------|--------|----------|--------------|
| Dashboard | Financial Complaints | Service Complaints | SARM Cases | Membership Requests | Invoices | Benchmark re | porting | Membership de | etails | Contacts | Certificates |
|           |                      |                    |            |                     |          |              |         |               |        |          |              |

## Paying an invoice

When you click through to the **Invoices** section in the portal, you will see a table of outstanding, overdue, paid and disputed invoices. Click on the relevant tab to view each list.

| nvoice             | s                        |                          |                              |                      |                      |             |
|--------------------|--------------------------|--------------------------|------------------------------|----------------------|----------------------|-------------|
|                    |                          |                          |                              |                      |                      |             |
| Outstanding        | Invoices Overd           | ue Invoices Paio         | d Invoices Disputed Invoices |                      |                      |             |
| 2                  |                          |                          |                              |                      |                      |             |
| Export             |                          |                          |                              |                      |                      |             |
| earch:             |                          |                          |                              |                      |                      |             |
| Invoice #          | Invoice Date             | Due Date                 | Outstanding Amount (\$AUD)   | Total Amount (\$AUD) | Account              | Status      |
| 2492987            | 13-01-2024               | 12-02-2024               | 880.00                       | 880.00               | ABC Bank             | Outstanding |
| 2533262            | 10-02-2024               | 11-03-2024               | 27.50                        | 27.50                | ABC Bank             | Outstanding |
| 2647408            | 24-04-2024               | 24-05-2024               | 60.39                        | 60.39                | ABC Bank             | Outstanding |
| 2655712            | 29-04-2024               | 29-05-2024               | 88.00                        | 88.00                | ABC Bank             | Outstanding |
| 2682937            | 15-05-2024               | 14-06-2024               | 88.00                        | 88.00                | ABC Bank             | Outstanding |
| 2721534            | 01-06-2024               | 01-07-2024               | 126.50                       | 126.50               | ABC Bank             | Outstanding |
| 2769077            | 01-07-2024               | 31-07-2024               | 88.00                        | 88.00                | ABC Bank             | Outstanding |
| 2891414            | 16-09-2024               | 16-10-2024               | 176.00                       | 176.00               | ABC Bank             | Outstanding |
| 2891440            | 16-09-2024               | 16-10-2024               | 88.00                        | 88.00                | ABC Bank             | Outstanding |
| 2891414<br>2891440 | 16-09-2024<br>16-09-2024 | 16-10-2024<br>16-10-2024 | 176.00<br>88.00              | 176.00<br>88.00      | ABC Bank<br>ABC Bank | Outstanding |

|                | S            |                  |                              |                      |          |             |
|----------------|--------------|------------------|------------------------------|----------------------|----------|-------------|
|                |              |                  |                              |                      |          |             |
| Outstanding Ir | overd        | lue Invoices Pai | d Invoices Disputed Invoices |                      |          |             |
| 2              |              |                  |                              |                      |          |             |
| Export         |              |                  |                              |                      |          |             |
| Search:        |              |                  |                              |                      |          |             |
| Invoice #      | Invoice Date | Due Date         | Outstanding Amount (\$AUD)   | Total Amount (\$AUD) | Account  | Status      |
| 2492987        | 13-01-2024   | 12-02-2024       | 880.00                       | 880.00               | ABC Bank | Outstanding |
| 2533262        | 10-02-2024   | 11-03-2024       | 27.50                        | 27.50                | ABC Bank | Outstanding |
| 2647408        | 24-04-2024   | 24-05-2024       | 60.39                        | 60.39                | ABC Bank | Outstanding |
| 2655712        | 29-04-2024   | 29-05-2024       | 88.00                        | 88.00                | ABC Bank | Outstanding |
| 2682937        | 15-05-2024   | 14-06-2024       | 88.00                        | 88.00                | ABC Bank | Outstanding |
| 2721534        | 01-06-2024   | 01-07-2024       | 126.50                       | 126.50               | ABC Bank | Outstanding |
| 2769077        | 01-07-2024   | 31-07-2024       | 88.00                        | 88.00                | ABC Bank | Outstanding |
| 2891414        | 16-09-2024   | 16-10-2024       | 176.00                       | 176.00               | ABC Bank | Outstanding |
| 2001440        | 16-09-2024   | 16-10-2024       | 88.00                        | 88.00                | ABC Bank | Outstanding |

You can pay an outstanding or overdue invoice by following these steps:

- 1. Click on an invoice to open it.
- 2. Navigate to the end of the Invoice Items listed.
- 3. Click on Pay

| 2  | Invoice Items   |                            |                            |                 |          |  |  |  |  |  |
|----|-----------------|----------------------------|----------------------------|-----------------|----------|--|--|--|--|--|
| ~1 | Code            | Product                    | AFCA Ref No.               | Extended Amount | Disputed |  |  |  |  |  |
|    | AFCAAnnual 24   | FY 23-24 Annual Member Fee | FY 23-24 Annual Member Fee | \$440.00        | No       |  |  |  |  |  |
|    | AFCAAnnual 24   | FY 23-24 Annual Member Fee | FY 23-24 Annual Member Fee | \$440.00        | No       |  |  |  |  |  |
|    |                 |                            |                            |                 |          |  |  |  |  |  |
|    |                 |                            |                            |                 |          |  |  |  |  |  |
|    |                 |                            |                            |                 |          |  |  |  |  |  |
|    | Download Invoid | 2e Pay                     |                            |                 |          |  |  |  |  |  |

4. Enter credit or debit card details in the payment form and click Pay.

| ree summary             | Credit / Debit Card                                 |
|-------------------------|-----------------------------------------------------|
|                         | Name on card                                        |
| Total Amount (inc. GST) | 30                                                  |
| \$467.50                | Card number VISA 🛄 🔯                                |
|                         |                                                     |
|                         | Month Y Year                                        |
|                         | Security code  ③                                    |
|                         |                                                     |
|                         |                                                     |
|                         | Pay                                                 |
|                         | Surcharges apply for American Express / JCB - 1.75% |
|                         |                                                     |